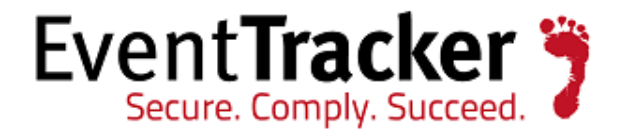

### Configure NetApp Device Exported EVTX file in DLA without Metadata ET76U15-040

EventTracker 8815 Centre Park Drive Columbia MD 21045 www.eventtracker.com

Publication Date: March 12, 2015

#### Update: ET76U15-040

**Abstract**: This update will fix the issue where NetApp Device exported EVTX files are not processed without metadata file in Direct Log Archiver.

#### Who should read this document?

Customers who use v 7.6 and above.

NOTE: Process to be followed after applying the Update.

# For users who have already configured Direct Log Archiver from external source for EVTX file, follow the steps:

Step 1: Create manually .ini file under the DLA configured file folder.Step 2: Name it as NetApp (or you can give a friendly name)Step 3: Copy the below added data to the newly created .ini file.

#### NetApp.ini

[DLA]

log\_source =

computer = Name of the Computer ------ $\rightarrow$  Event will be generated with this computer name.

computer\_ip = Computer IP Address ----→ Optional

computer\_systype = 17 -----→ Optional

system\_description =

comment\_line\_token =

formatted\_description = True

log\_file\_format =

[End]

[DLA\_DateTimeField]

no\_of\_fields = 0

date =

time =

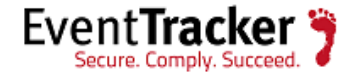

[End]

[DLA\_MessageFields]

[End]

[DLA\_FieldEventMap]

Computer =

[End]

**Step 4**: Open the Parser.ini under the EventTracker folder and change the Config filename to NetApp.ini (or the name that is configured).

#### Parser.ini

[DLA]

logfile\_path = C:\Application\NetAppEvt

config\_filename = NetApp.ini -----→ Provide the name of the .INI after GUI configuration.

logfile\_extension = EVTX

field\_separator =

log\_type = Security

recursive\_path = False

StartingLine\_Offset = 0

Parsing\_Type =

Record\_separator =

StringOrExpression =

LineCount = 0

[End]

**Step 5:** Place the new EVTX files in the DLA configured folder for processing or cut and paste the already processed files outside the 'completed' folder.

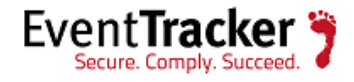

## For new users who have not configured the DLA, follow the below mentioned steps:

Step 1: Log in to EventTracker Web.

Step 2: Go to Admin and select Manager from the drop down list.

**Step 3:** Select **Direct Log Archiver/Netflow Receiver** from the external source tab and click on the **Add** button.

EventTracker displays the Direct Archiver Configuration pop-up window.

| Direct Archiver Configuratio | <b>n</b> 1 |          | File Browse - Google Chrome    | _ 0 X               |
|------------------------------|------------|----------|--------------------------------|---------------------|
| Add new section              |            | 4        | localhost:8080/EventTracker/Pr | rism_Admin/FileBrow |
| Туре                         | EVTX       | • 🔶      | <b></b>                        |                     |
| Event Log Type               | Security   | ¥        |                                |                     |
| Log File Folder              |            | Browse   | ₩C:\                           |                     |
|                              |            | 1        | G:\                            |                     |
|                              |            |          |                                |                     |
|                              |            |          |                                |                     |
|                              |            |          |                                |                     |
|                              |            |          |                                |                     |
|                              |            |          |                                |                     |
|                              |            | Configur |                                |                     |
|                              |            |          | Ok Cancel                      |                     |

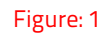

**Step 4:** Select EVTX from **Type** drop down and Security (for example) from the **Event Log Type** drop down.

**Step 5:** Browse the folder where the files are to be processed as shown in the figure above.

NOTE: Do not keep the files that are to be processed, under the configured folder.

**Step 6:** Click on **Configure** and select the **Save** button.

**Step 7:** Now, stop and disable the schedule service from the Windows Service Control Manager.

**Step 8:** Open the Parser.ini under the EventTracker folder and change the Config filename to NetApp.ini (or the name that is configured).

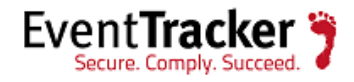

#### Parser.ini

[DLA]

logfile\_path = C:\Application\NetAppEvt

config\_filename = NetApp.ini -----→ Provide the name of the .INI after GUI configuration.

logfile\_extension = EVTX

field\_separator =

log\_type = Security

recursive\_path = False

StartingLine\_Offset = 0

Parsing\_Type =

Record\_separator =

StringOrExpression =

LineCount = 0

[End]

**Step 9:** Enable and Start the scheduler service from the Windows Service Control Manager.

**Step 10:** Finally, place the files to be processed under the DLA configured file folder.

NOTE: The user needs to change the fields that are marked in red.

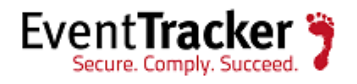